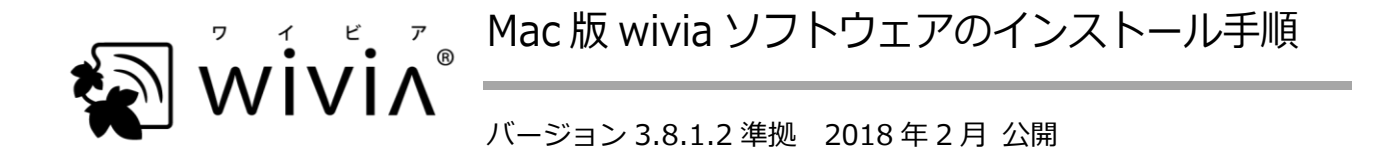

- ※ wivia は、株式会社内田洋行の日本における登録商標です。
- ※ その他の製品名、システム名などは、一般に各社の登録商標または商標です。

## wivia ソフトウェアのインストール

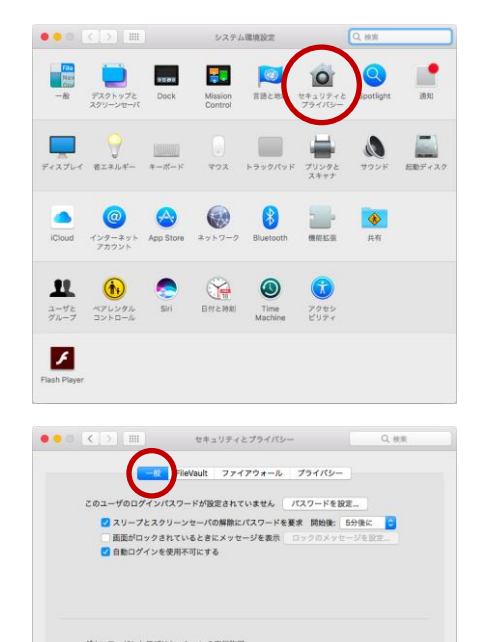

。 reと確認済みの保発元からのアプリケーショ

IF AE... ?

きないようにするにはカギをクリックします。

アップルメニューからシステム環境設定を開き、「セキュリティとプライバシー」の「一般」タブを表示します。

- 画面左下のカギをクリックしてロックを解除し、「ダウンロードしたアプリケーションの実行許可」を「App Store と確認済みの開発元からのアプリケーションを許可」または「すべてのアプリケーションを許可」に設定します。
- 「wivia\_Mac\_3812.dmg」をダウンロードして開きます。
  内容が Finder の画面に表示されます。

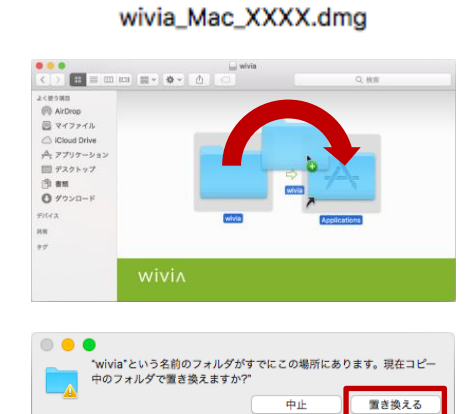

- 表示された画面の左側にある「wivia」フォルダーを、右側に ある「Applications」ショートカットにドラッグします。
   wivia ソフトウェアのフォルダーがアプリケーションフォル ダーにコピーされます。
- ※ 以前のバージョンがインストールされている場合は確認画面 が表示されます。「置き換える」をクリックしてください。

- Soundflower(音声転送ドライバー)のインストール
- ※ すでに Soundflower をインストール済みの場合は、この手順は不要です。

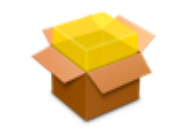

Soundflower.mpkg

🥪 Soundflowerのインストール

このソフトウェアをインストールするために必要な手順が表示されま す。

ようこそSoundflowerインストーラへ

• • •

はじめに
 インストール先
 インストールの種類
 インストール
 根裏

- Finder で、アプリケーションフォルダーの中の「wivia」フォ ルダーを開き、「Soundflower.mpkg」をダブルクリックして 開きます。
- 2. 表示される画面に従ってインストールします。

■ Syphon virtual screen (拡張表示ドライバー) のインストール

続ける

※ すでに Syphon virtual screen をインストール済みの場合は、この手順は不要です。

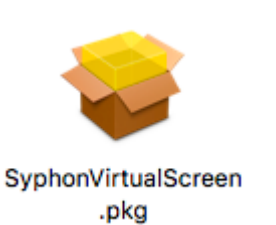

"SyphonVirtualScreen.mpkg"の開発元は未確認

です。開いてもよろしいですか?

?

| 1. | Finder で、アプリケーションフォルダーの中の「wivia」フォ          |
|----|---------------------------------------------|
|    | ルダーを開き、「SyphonVirualScreen.pkg」を control キー |
|    | を押しながらクリックし、表示されるメニューの「開く」を                 |
|    | クリックします。                                    |

- 2. 確認画面が表示される場合は、「開く」をクリックします。
- ※ Mac の設定によっては表示されないことがあります。

| 3. | 表示される画面に従ってインストールします。 |              |
|----|-----------------------|--------------|
|    | インストールが終了すると、         | Mac が再起動します。 |

※ すでに Syphon virtual screen をインストール済みの場合に再度インストーラーを実行すると、Mac が予期せず再起動することがありますが、その後のご使用に支障はありません。

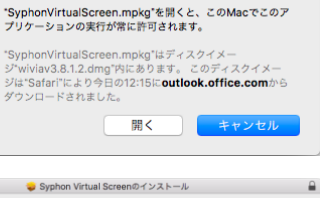

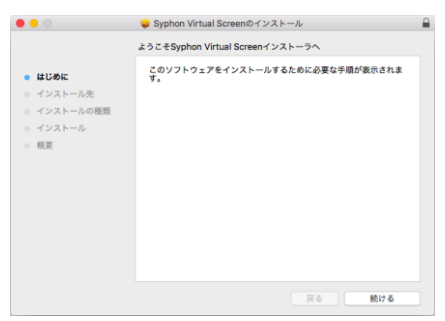